12/16/24, 5:43 PM

M20A-FXS (ENGINE CONTROL): SFI SYSTEM: P001400, P001500; Camshaft Position "B" - Timing Over-Advanced or System P...

| Last Modified: 12-04-2024                                                                           | 6.11:8.1.0         | Doc ID: RM10000002BLU6        |  |  |  |  |
|----------------------------------------------------------------------------------------------------|--------------------|-------------------------------|--|--|--|--|
| Model Year Start: 2023                                                                              | Model: Prius Prime | Prod Date Range: [03/2023 - ] |  |  |  |  |
| Title: M20A-FXS (ENGINE CONTROL): SFI SYSTEM: P001400,P001500; Camshaft Position "B" - Timing Over- |                    |                               |  |  |  |  |
| Advanced or System Performance Bank 1; 2023 - 2024 MY Prius Prius Prime [03/2023 - ]                |                    |                               |  |  |  |  |

|   | DTC | P001400 | Camshaft Position "B" - Timing Over-Advanced or System Performance Bank 1 |   |
|---|-----|---------|---------------------------------------------------------------------------|---|
| - |     |         |                                                                           | - |

| DTC | P001500 | Camshaft Position "B" - Timing Over-Retarded Bank 1 |  |
|-----|---------|-----------------------------------------------------|--|
|-----|---------|-----------------------------------------------------|--|

# **DESCRIPTION**

Refer to DTC P001313.

Click here

| DTC<br>NO. | DETECTION ITEM                                                                           | DTC DETECTION<br>CONDITION                                                                                          | TROUBLE AREA                                                                                                    | MIL         | DTC<br>OUTPUT<br>FROM | PRIORITY | NOTE                  |
|------------|------------------------------------------------------------------------------------------|----------------------------------------------------------------------------------------------------|----------------------------------------------------------------------------------------------------|-------------|-----------------------|----------|-----------------------|
| P001400    | Camshaft Position<br>"B" - Timing<br>Over-Advanced or<br>System<br>Performance Bank<br>1 | Exhaust valve<br>timing is stuck at a<br>certain value when<br>in the advance<br>range (2 trip<br>detection logic). | <ul> <li>Valve timing</li> <li>Cam timing oil<br/>control solenoid<br/>assembly</li> <li>Camshaft timing<br/>oil control valve<br/>assembly<br/>(exhaust<br/>camshaft timing<br/>gear bolt<br/>assembly)</li> <li>Camshaft timing<br/>exhaust gear<br/>assembly</li> <li>ECM</li> </ul> | Comes<br>on | Engine                | В        | SAE<br>Code:<br>P0014 |
| P001500    | Camshaft Position<br>"B" - Timing<br>Over-Retarded<br>Bank 1                             | Exhaust valve<br>timing is stuck at a<br>certain value when<br>in the retard range<br>(1 trip detection<br>logic).  | <ul> <li>Valve timing</li> <li>Cam timing oil<br/>control solenoid<br/>assembly</li> <li>Camshaft timing<br/>oil control valve<br/>assembly<br/>(exhaust<br/>camshaft timing<br/>gear bolt<br/>assembly)</li> <li>Camshaft timing<br/>exhaust gear<br/>assembly</li> </ul>              | Comes<br>on | Engine                | В        | SAE<br>Code:<br>P0015 |

| DTC<br>NO. | DETECTION ITEM | DTC DETECTION | TROUBLE AREA | MIL | DTC<br>OUTPUT | PRIORITY | NOTE |
|------------|----------------|---------------|--------------|-----|---------------|----------|------|
|            |                | condition     |              |     | FROM          |          |      |
|            |                |               | • ECM        |     |               |          |      |

# **MONITOR DESCRIPTION**

The ECM optimizes the exhaust valve timing using the Variable Valve Timing (VVT) system to control the exhaust camshaft. The VVT system includes the ECM, cam timing oil control solenoid assembly, camshaft timing oil control valve assembly (exhaust camshaft timing gear bolt assembly) and camshaft timing exhaust gear assembly. The ECM sends a target duty-cycle control signal to the cam timing oil control solenoid assembly. The camshaft timing oil control valve assembly (exhaust camshaft timing gear bolt assembly) is operated to control the oil pressure supplied to the camshaft timing exhaust gear assembly based on this signal. The camshaft timing gear assembly can advance or retard the exhaust camshaft.

If the difference between the target and actual exhaust valve timing is large, and changes in the actual exhaust valve timing are small, the ECM interprets this as the camshaft timing exhaust gear assembly stuck malfunction and stores a DTC.

Example:

DTC P001400 is stored when the following conditions "A" and "B" are met:

- a. It takes 5 seconds or more to change the valve timing by 5°CA (Condition "A").
- b. After the above condition is met, the cam timing oil control solenoid assembly is forcibly activated for 60 seconds or more (Condition "B").

DTC P001500 is stored when the following conditions "C" and "D" are met:

- a. It takes 5 seconds or more to change the valve timing by 5°CA (Condition "C").
- b. After the above condition is met, the cam timing oil control solenoid assembly is forcibly activated for 9.5 seconds or more (Condition "D").

These DTCs indicate that the camshaft timing exhaust gear assembly cannot operate properly due to a camshaft timing oil control valve assembly (exhaust camshaft timing gear bolt assembly) malfunction or the presence of foreign matter in the camshaft timing oil control valve assembly (exhaust camshaft timing gear bolt assembly).

| Related DTCs                             | P0014: Advanced camshaft timing (for exhaust camshaft)<br>P0015: Retarded camshaft timing (for exhaust camshaft)                                                                |
|------------------------------------------|----------------------------------------------------------------------------------------------------|
| Required Sensors/Components<br>(Main)    | Cam timing oil control solenoid assembly<br>Camshaft timing oil control valve assembly (exhaust camshaft timing gear<br>bolt assembly)<br>Camshaft timing exhaust gear assembly |
| Required Sensors/Components<br>(Related) | Crankshaft position sensor<br>Camshaft position sensor<br>Engine coolant temperature sensor                                                                                     |
| Frequency of Operation                   | Continuous                                                                                                    |
| Duration                                 | Within 10 seconds                                                                                                    |
| MIL Operation                            | Advanced camshaft timing: 2 driving cycles<br>Retarded camshaft timing: Immediate                                                                                               |
| Sequence of Operation                    | None                                                                                                    |

# **MONITOR STRATEGY**

# **TYPICAL ENABLING CONDITIONS**

|                                                  | P0013 (Exhaust VVT oil control solenoid)                     |
|--------------------------------------------------|--------------------------------------------------------------|
|                                                  | P0017 (Exhaust VVT system - misalignment)                    |
|                                                  | P0101, P0102, P0103 (Mass air flow meter)                    |
|                                                  | P0107, P0108 (Manifold absolute pressure)                    |
| Monitor runs whenever the following DTCs are not | P0117, P0118 (Engine coolant temperature sensor)             |
| stored                                           | P0125 (Insufficient coolant temperature for closed loop fuel |
|                                                  | control)                                                     |
|                                                  | P0335, P0337, P0338 (Crankshaft position sensor)             |
|                                                  | P0340, P0342, P0343 (Camshaft position sensor)               |
|                                                  | P0365, P0367, P0368 (Exhaust camshaft position sensor)       |
| Auxiliary battery voltage                        | 11 V or higher                                               |
| Engine speed                                     | 500 to 4000 rpm                                              |
| Engine coolant temperature                       | 75 to 100°C (167 to 212°F)                                   |

# **TYPICAL MALFUNCTION THRESHOLDS**

## P0014: Advanced Camshaft Timing

| Both of the following conditions are met                    | -                                                                                                    |
|-------------------------------------------------------------|----------------------------------------------------------------------------------------------------|
| Deviation of actual valve timing<br>and target valve timing | More than 5°CA (Crankshaft Angle) for 5 seconds or more after the VVT hold duty ratio learned value reaches the upper or lower limit |
| Valve timing                                                | No change at advanced valve timing                                                                                                   |

## P0015: Retarded Camshaft Timing

| Both of the following conditions are met                    | -                                                                                                    |
|-------------------------------------------------------------|----------------------------------------------------------------------------------------------------|
| Deviation of actual valve timing<br>and target valve timing | More than 5°CA (Crankshaft Angle) for 5 seconds or more after the VVT hold duty ratio learned value reaches the upper or lower limit |
| Valve timing                                                | No change at retarded valve timing                                                                                                   |

If the difference between the target and actual camshaft timing is greater than the specified value, the ECM operates the VVT actuator for 10 seconds by applying and releasing oil pressure. Then, the ECM monitors the camshaft timing change for 10 seconds.

# **MONITOR RESULT**

Refer to detailed information in Checking Monitor Status.

Click here

## P0014, P0015: Exhaust Gas Recirculation/VVT / EX VVT STUCK B1

| MONITOR ID | TEST ID | SCALING          | UNIT   | DESCRIPTION                                         |
|------------|---------|------------------|--------|-----------------------------------------------------|
| \$35       | \$85    | Multiply by 0.01 | Second | Forced movement of cam timing control actuator time |

# **CONFIRMATION DRIVING PATTERN**

#### HINT:

• After repair has been completed, clear the DTC and then check that the vehicle has returned to normal by performing the following All Readiness check procedure.

Click here

• When clearing the permanent DTCs, refer to the "CLEAR PERMANENT DTC" procedure.

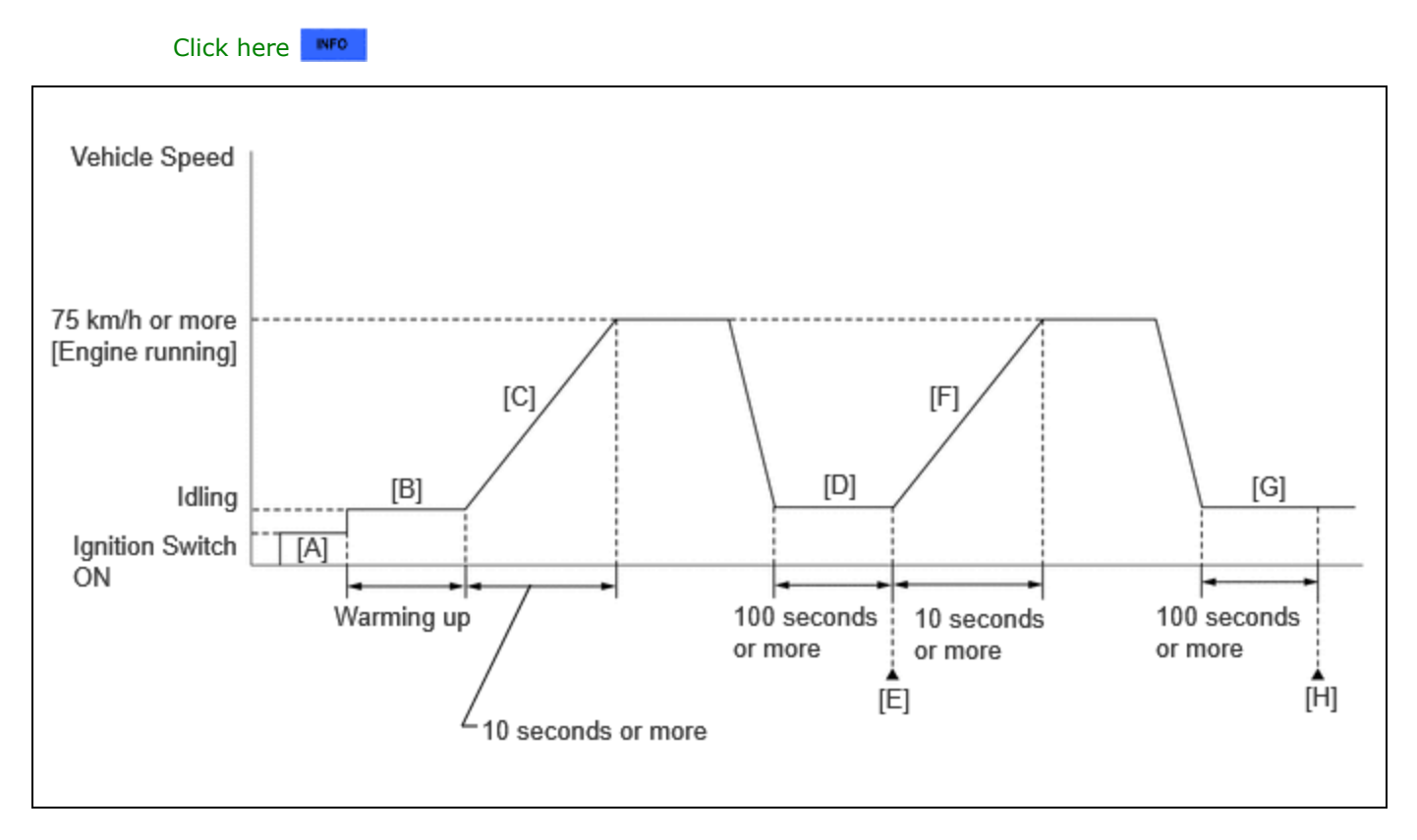

1. Clear the DTCs (even if no DTCs are stored, perform the clear DTC procedure).

#### HINT:

• P001400 is output:

Clear the DTC not using the GTS.

• P001500 is output:

#### Clear the DTC using the GTS.

- 2. Turn the ignition switch off and wait for at least 30 seconds.
- 3. Turn the ignition switch to ON [A].
- 4. Put the engine in Inspection Mode (Maintenance Mode).

#### Click here

- 5. Start the engine and warm it up until the engine coolant temperature reaches 75°C (167°F) or higher [B].
- 6. Press the EV/HV mode selection switch to select HV mode. (for PHEV Model)
- 7. With the engine running, accelerate the vehicle to 75 km/h (46 mph) or more by depressing the accelerator pedal for 10 seconds or more [C].

#### **CAUTION:**

When performing the confirmation driving pattern, obey all speed limits and traffic laws.

#### HINT:

If the engine stops, further depress the accelerator pedal to restart the engine.

12/16/24, 5:43 PM M20A-FXS (ENGINE CONTROL): SFI SYSTEM: P001400,P001500; Camshaft Position "B" - Timing Over-Advanced or System P...

8. Idle the engine for 100 seconds or more [D].

#### HINT:

- P001400 is output:
  - With the shift lever in P.
- P001500 is output:

With the shift lever in D.

- 9. Enter the following menus: Powertrain / Engine / Trouble Codes [E].
- 10. Read the pending DTCs.

#### HINT:

- If a pending DTC is output, the system is malfunctioning.
- If a pending DTC is not output, perform the following procedure.
- 11. Enter the following menus: Powertrain / Engine / Utility / All Readiness.
- 12. Input the DTC: P001400 or P001500.
- 13. Check the DTC judgment result.

#### HINT:

- If the judgment result is NORMAL, the system is normal.
- If the judgment result is ABNORMAL, the system has a malfunction.
- If the judgment result is INCOMPLETE, perform steps [F] through [H].
- [A] to [E]: Normal judgment procedure.

The normal judgment procedure is used to complete DTC judgment and also used when clearing permanent DTCs.

- When clearing the permanent DTCs, do not disconnect the cable from the auxiliary battery terminal or attempt to clear the DTCs during this procedure, as doing so will clear the universal trip and normal judgment histories.
- 14. With the engine running, accelerate the vehicle to 75 km/h (46 mph) or more by depressing the accelerator pedal for 10 seconds or more [F].

#### **CAUTION:**

When performing the confirmation driving pattern, obey all speed limits and traffic laws.

#### HINT:

If the engine stops, further depress the accelerator pedal to restart the engine.

15. Idle the engine for 100 seconds or more [G].

#### HINT:

• P001400 is output:

With the shift lever in P.

P001500 is output:

#### With the shift lever in D.

- 16. Enter the following menus: Powertrain / Engine / Trouble Codes [H].
- 17. Read the pending DTCs.

#### HINT:

- If a pending DTC is output, the system is malfunctioning.
- If a pending DTC is not output, perform the following procedure.
- 18. Check the DTC judgment result again.

#### HINT:

- If the judgment result is NORMAL, the system is normal.
- If the judgment result is ABNORMAL, the system has a malfunction.

- M20A-FXS (ENGINE CONTROL): SFI SYSTEM: P001400,P001500; Camshaft Position "B" Timing Over-Advanced or System P...
- [A] to [H]: Normal judgment procedure.

The normal judgment procedure is used to complete DTC judgment and also used when clearing permanent DTCs.

• When clearing the permanent DTCs, do not disconnect the cable from the auxiliary battery terminal or attempt to clear the DTCs during this procedure, as doing so will clear the universal trip and normal judgment histories.

# CAUTION / NOTICE / HINT

#### NOTICE:

• Vehicle Control History may be stored in the hybrid vehicle control ECU if the engine is malfunctioning. Certain vehicle condition information is recorded when Vehicle Control History is stored. Reading the vehicle conditions recorded in both the freeze frame data and Vehicle Control History can be useful for troubleshooting.

for HEV Model: Click here

for PHEV Model: Click here

(Select Powertrain in Health Check and then check the time stamp data.)

• If any "Engine Malfunction" Vehicle Control History item has been stored in the hybrid vehicle control ECU, make sure to clear it. However, as all Vehicle Control History items are cleared simultaneously, if any Vehicle Control History items other than "Engine Malfunction" are stored, make sure to perform any troubleshooting for them before clearing Vehicle Control History.

for HEV Model: Click here

for PHEV Model: Click here

#### HINT:

DTC P001400 or P001500 may be stored when foreign matter in the engine oil is caught in some parts of the system. The DTC will remain stored even if the system returns to normal after a short time. This foreign matter may then be captured by the oil filter.

# **PROCEDURE**

| 1. | CHECK ANY OTHER DTCS OUTPUT (IN ADDITION TO DTC P001400 OR P001500) |
|----|---------------------------------------------------------------------|
|    |                                                                     |

(a) Read the DTCs.

#### **Powertrain > Engine > Trouble Codes**

| RESULT                                       | PROCEED TO |
|----------------------------------------------|------------|
| P001400 or P001500 and other DTCs are output | А          |
| P001400 or P001500 is output                 | В          |

#### HINT:

If any DTCs other than P001400 or P001500 are output, troubleshoot those DTCs first.

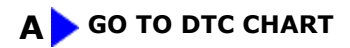

## 2. PERFORM ACTIVE TEST USING GTS (CONTROL THE EXHAUST VVT OCV DUTY RATIO BANK 1)

Pre-procedure1

(a) Put the engine in Inspection Mode (Maintenance Mode).

#### Powertrain > Hybrid Control > Utility

TESTER DISPLAY

Inspection Mode

(b) Start the engine.

Procedure1

(c) Check the engine speed while operating the cam timing oil control solenoid assembly using the GTS.

#### **Powertrain > Engine > Active Test**

TESTER DISPLAY

Control the Exhaust VVT OCV Duty Ratio Bank 1

OK:

| GTS OPERATION | ENGINE CONDITION               |  |
|---------------|--------------------------------|--|
| 0%            | Normal engine speed            |  |
| 100%          | Engine idles roughly or stalls |  |

#### HINT:

• Refer to "Data List / Active Test" [Exhaust VVT Hold Learn Value Bank 1, Exhaust VVT Change Angle Bank 1, Exhaust VVT OCV Control Duty Ratio Bank 1 and Exhaust VVT Target Angle Bank 1].

Click here

- Test not possible with the shift lever in P during charge control. Move the shift lever to N to perform test.
- If the DTCs are stored after the Active Test, clear the DTCs.

Post-procedure1

(d) None

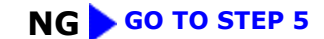

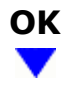

## 3. CLEAR DTC

Pre-procedure1

(a) None

Procedure1

(b) Clear the DTCs.

#### Powertrain > Engine > Clear DTCs

HINT:

• P001400 is output:

Clear the DTC not using the GTS.

• P001500 is output:

Clear the DTC using the GTS.

Post-procedure1

(c) Turn the ignition switch off and wait for at least 30 seconds.

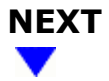

### 4. CHECK WHETHER DTC OUTPUT RECURS (DTC P001400 OR P001500)

Pre-procedure1

(a) Drive the vehicle in accordance with the driving pattern described in Confirmation Driving Pattern.

Procedure1

(b) Read the DTCs.

#### Powertrain > Engine > Trouble Codes

| RESULT                       | PROCEED TO |
|------------------------------|------------|
| DTCs are not output          | А          |
| P001400 or P001500 is output | В          |

#### HINT:

DTC P001400 or P001500 may be stored when foreign matter in the engine oil is caught in some parts of the system. The DTC will remain stored even if the system returns to normal after a short time. That foreign matter may then be captured by the oil filter.

Post-procedure1

(c) None

| В |  |
|---|--|
| V |  |

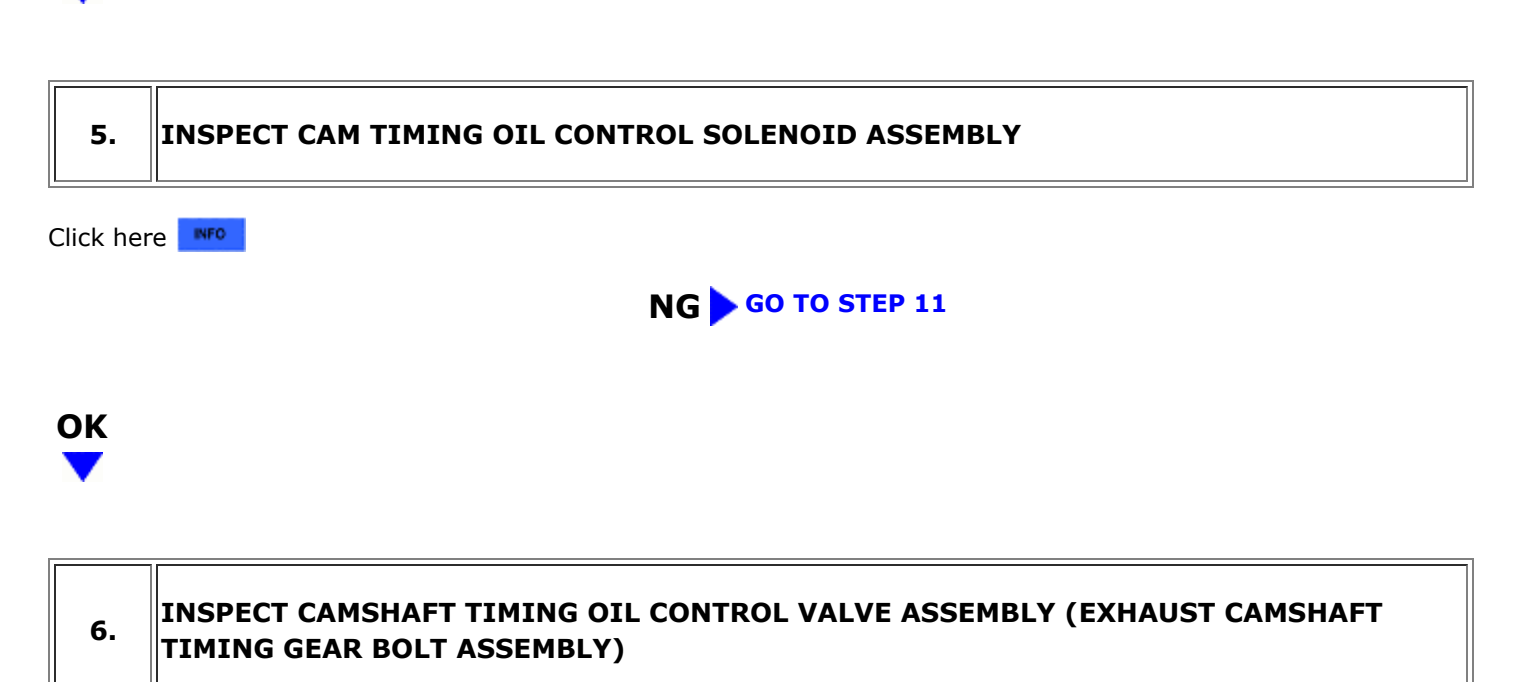

Click here

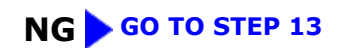

# ОК

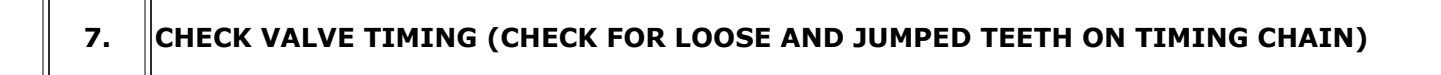

Pre-procedure1

(a) Remove the cylinder head cover sub-assembly.

### HINT:

for HEV Model: Click here

for PHEV Model: Click here

(b) Turn the crankshaft pulley and align its groove with the TDC timing mark of the timing chain cover.

Procedure1

(c) Check that the timing marks of the camshaft timing gear assembly and camshaft timing exhaust

#### 12/16/24, 5:43 PM

gear assembly are at the positions shown in the illustration.

#### HINT:

If the timing marks are not as shown, turn the crankshaft one revolution clockwise.

#### OK:

Timing marks on camshaft timing gear assembly and camshaft timing exhaust gear assembly are at the positions shown in the illustration.

#### HINT:

If the result is not as specified, check for mechanical malfunctions that may have affected the valve timing, such as a jumped tooth or stretching of the timing chain.

Result:

| PROCEED TO |  |
|------------|--|
| ОК         |  |
| NG         |  |
|            |  |

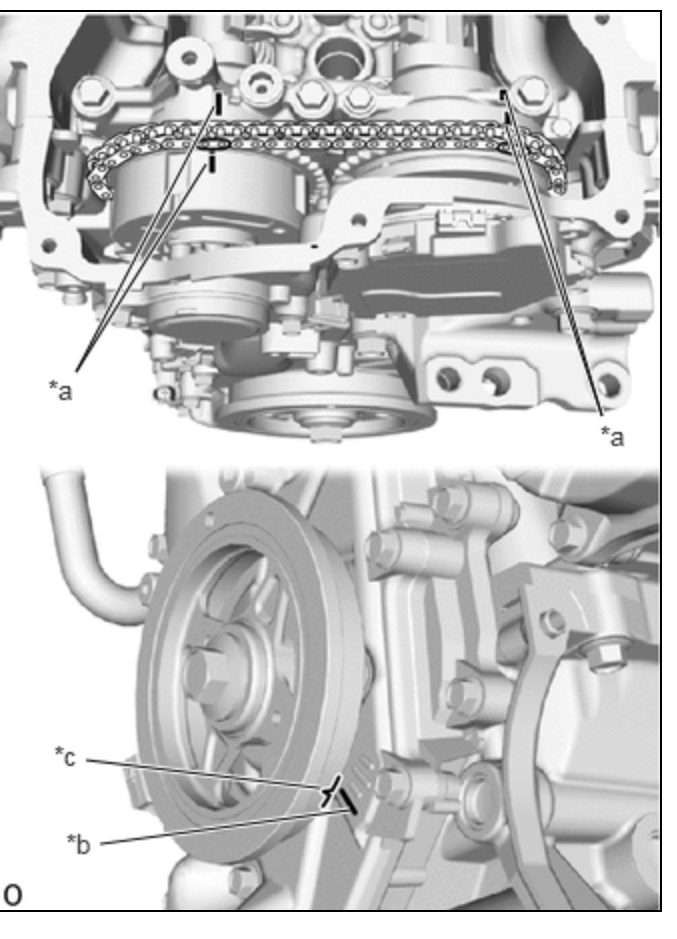

| *а | Timing Mark     |
|----|-----------------|
| *b | TDC Timing Mark |
| *c | Groove          |

Post-procedure1

(d) None

OK GO TO STEP 15

# NG

## 8. CHECK ENGINE MECHANICAL SYSTEM

(a) Check for mechanical malfunctions that affect the valve timing, such as a jumped tooth or stretching of the timing chain.

#### HINT:

Perform "Inspection After Repair" after repairing or replacing the engine mechanical system.

Click here

### NG REPAIR OR REPLACE MALFUNCTIONING PARTS, COMPONENT AND AREA

# ок

9. CLEAR DTC
Pre-procedure1

(a) None

Procedure1

(b) Clear the DTCs.

#### Powertrain > Engine > Clear DTCs

#### HINT:

- P001400 is output:
  - Clear the DTC not using the GTS.
- P001500 is output:

Clear the DTC using the GTS.

Post-procedure1

(c) Turn the ignition switch off and wait for at least 30 seconds.

# 

## 10. CHECK WHETHER DTC OUTPUT RECURS (DTC P001400 OR P001500)

Pre-procedure1

(a) Drive the vehicle in accordance with the driving pattern described in Confirmation Driving Pattern.

Procedure1

(b) Read the DTCs.

#### Powertrain > Engine > Trouble Codes

| DTCs are not output | EED TO |
|---------------------|--------|
|                     | A      |

| RESULT                       | PROCEED TO |
|------------------------------|------------|
| P001400 or P001500 is output | В          |

Post-procedure1

(c) None

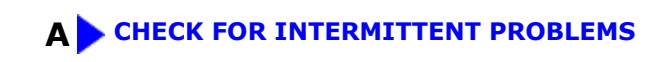

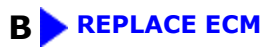

| 11        | DEDLACE CAM TIMING OIL CONTROL SOLENOID ASSEMBLY                                                   |
|-----------|----------------------------------------------------------------------------------------------------|
| 11.       | REPLACE CAM TIMING OIL CONTROL SOLENOID ASSEMBLY                                                   |
| HINT      |                                                                                                    |
| CI        |                                                                                                    |
| NEXT      |                                                                                                    |
| •         |                                                                                                    |
|           | ر<br>ا                                                                                             |
| 12.       | INSPECT CAMSHAFT TIMING OIL CONTROL VALVE ASSEMBLY (EXHAUST CAMSHAFT<br>TIMING GEAR BOLT ASSEMBLY) |
|           |                                                                                                    |
| Click her | re INFO                                                                                            |
|           | OK GO TO STEP 14                                                                                   |
|           |                                                                                                    |
| NG        |                                                                                                    |
| •         |                                                                                                    |
|           |                                                                                                    |
| 13.       | REPLACE CAMSHAFT TIMING OIL CONTROL VALVE ASSEMBLY (EXHAUST CAMSHAFT<br>TIMING GEAR BOLT ASSEMBLY) |
| HINT      | :                                                                                                  |
| CI        | ick here                                                                                           |

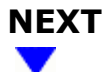

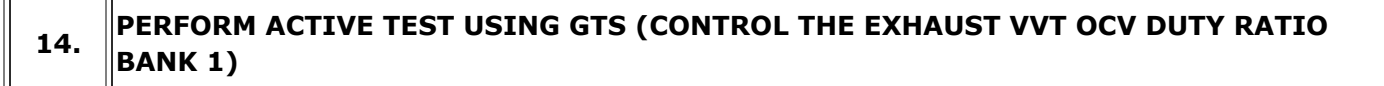

#### Pre-procedure1

(a) Put the engine in Inspection Mode (Maintenance Mode).

#### Powertrain > Hybrid Control > Utility

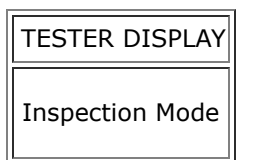

(b) Start the engine.

Procedure1

(c) Check the engine speed while operating the cam timing oil control solenoid assembly using the GTS.

#### **Powertrain > Engine > Active Test**

Control the Exhaust VVT OCV Duty Ratio Bank 1

OK:

| GTS OPERATION | ENGINE CONDITION               |  |
|---------------|--------------------------------|--|
| 0%            | Normal engine speed            |  |
| 100%          | Engine idles roughly or stalls |  |

#### HINT:

• Refer to "Data List / Active Test" [Exhaust VVT Hold Learn Value Bank 1, Exhaust VVT Change Angle Bank 1, Exhaust VVT OCV Control Duty Ratio Bank 1 and Exhaust VVT Target Angle Bank 1].

Click here

- Test not possible with the shift lever in P during charge control. Move the shift lever to N to perform test.
- If the DTCs are stored after the Active Test, clear the DTCs.

Post-procedure1

(d) None

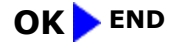

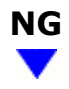

## **15. REPLACE CAMSHAFT TIMING EXHAUST GEAR ASSEMBLY**

#### HINT:

| for HEV Mode | I: Click here | INFO |
|--------------|---------------|------|
|              |               |      |

for PHEV Model: Click here

## NEXT

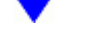

16. CLEAR DTC

Pre-procedure1

(a) None

Procedure1

(b) Clear the DTCs.

Powertrain > Engine > Clear DTCs

#### HINT:

• P001400 is output:

Clear the DTC not using the GTS.

• P001500 is output:

Clear the DTC using the GTS.

Post-procedure1

(c) Turn the ignition switch off and wait for at least 30 seconds.

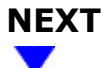

## 17. CHECK WHETHER DTC OUTPUT RECURS (DTC P001400 OR P001500)

Pre-procedure1

(a) Drive the vehicle in accordance with the driving pattern described in Confirmation Driving Pattern.

Procedure1

(b) Read the DTCs.

#### Powertrain > Engine > Trouble Codes

| RESULT                       | PROCEED TO |
|------------------------------|------------|
| DTCs are not output          | A          |
| P001400 or P001500 is output | В          |

Post-procedure1

(c) None

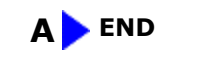

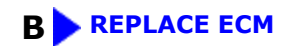

.

Ф ТОУОТА